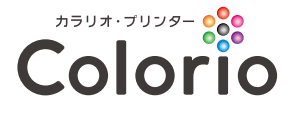

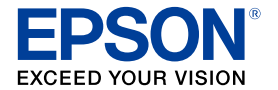

### PF-71 活用ガイド 大切な思い出を印刷しよう! ■ 写真プリント…P.2 オリジナルアルバムを作ろう! ■ フォトブック印刷 …P.4 自分だけの手作りシール! ■ ロール紙印刷 …P.6 1-1-カードサイズからA5サイズまで! ■ いろいろ印刷 …P.8 EPBON 特別な写真は3Dフレームに入れて! ■ 3Dフォトフレーム印刷…P.10 文書をきれいにコピーしよう! ■ カメラコピー …P.11

# 大切な思い出を印刷しよう!写真プリント

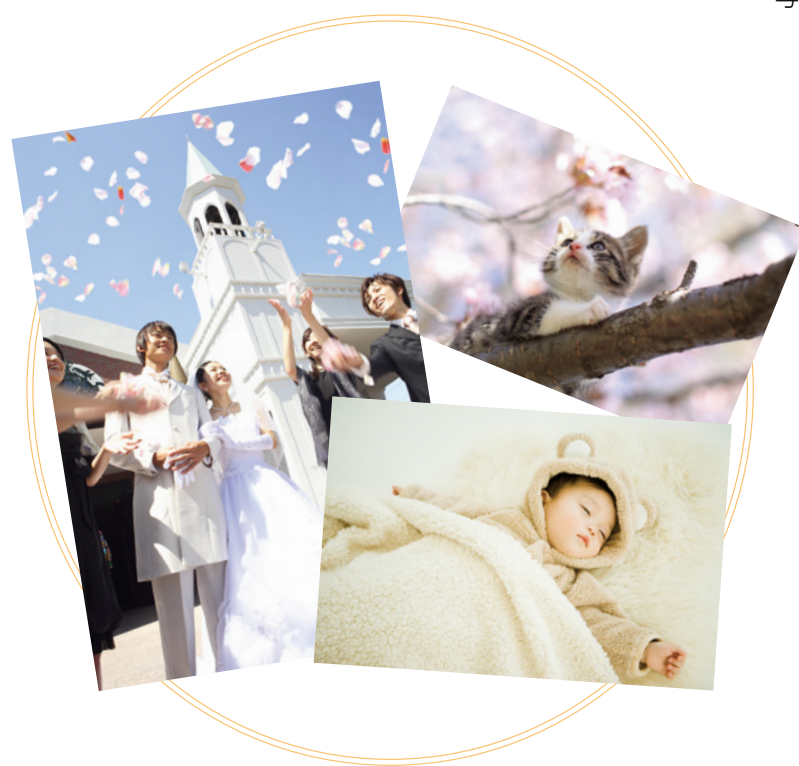

写真立てに入れたり、コルクボードに貼ったりして飾ろう!

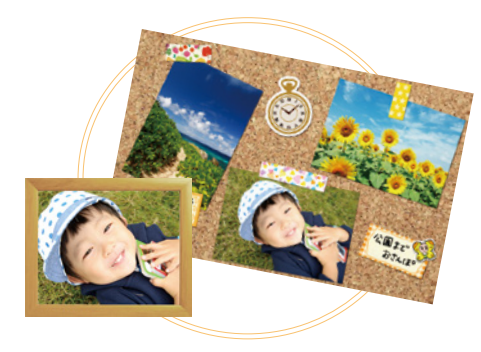

コルクボードに貼られたシールは「Epson マルチロール プリント」アプリで作成できます。(→6ページ)

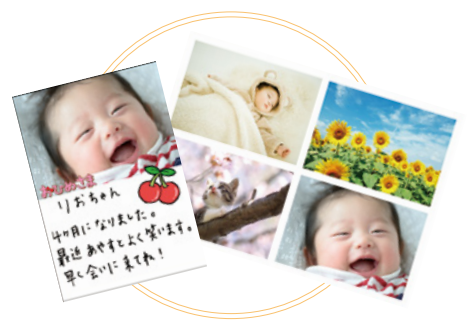

パソコンを使わずに、プリンターだけで簡単にいろいろ なレイアウトが楽しめます。

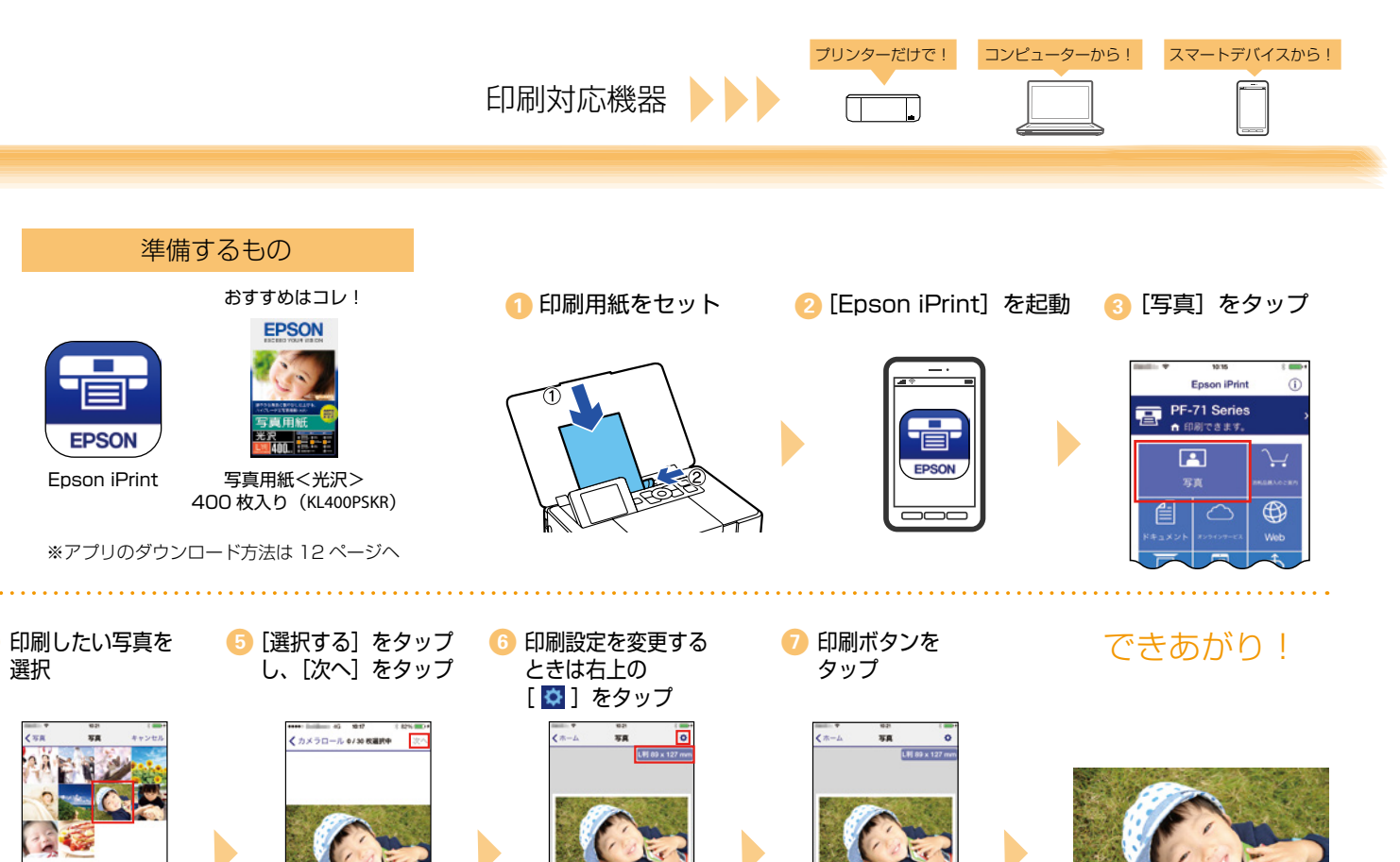

-----

選択

0/30 REF.

🥥 選択する

----

## フォトブック印刷でオリジナルアルバムを作ろう!

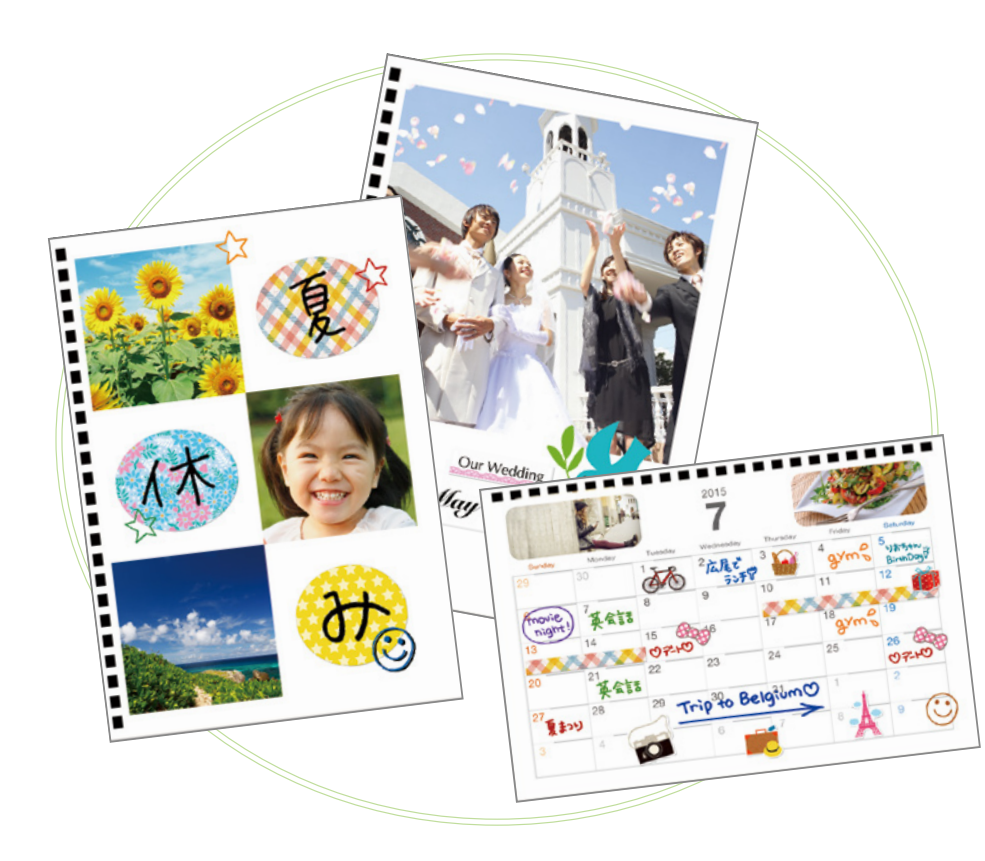

#### 準備するもの

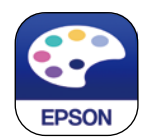

#### Epson Creative Print ※アプリのダウンロード方法は 12 ページへ

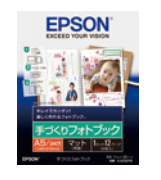

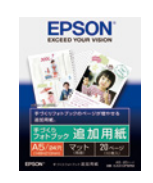

手づくりフォトブック <マット> (KA56PB) 手づくりフォトブック 追加用紙<マット> (KA510PBRM)

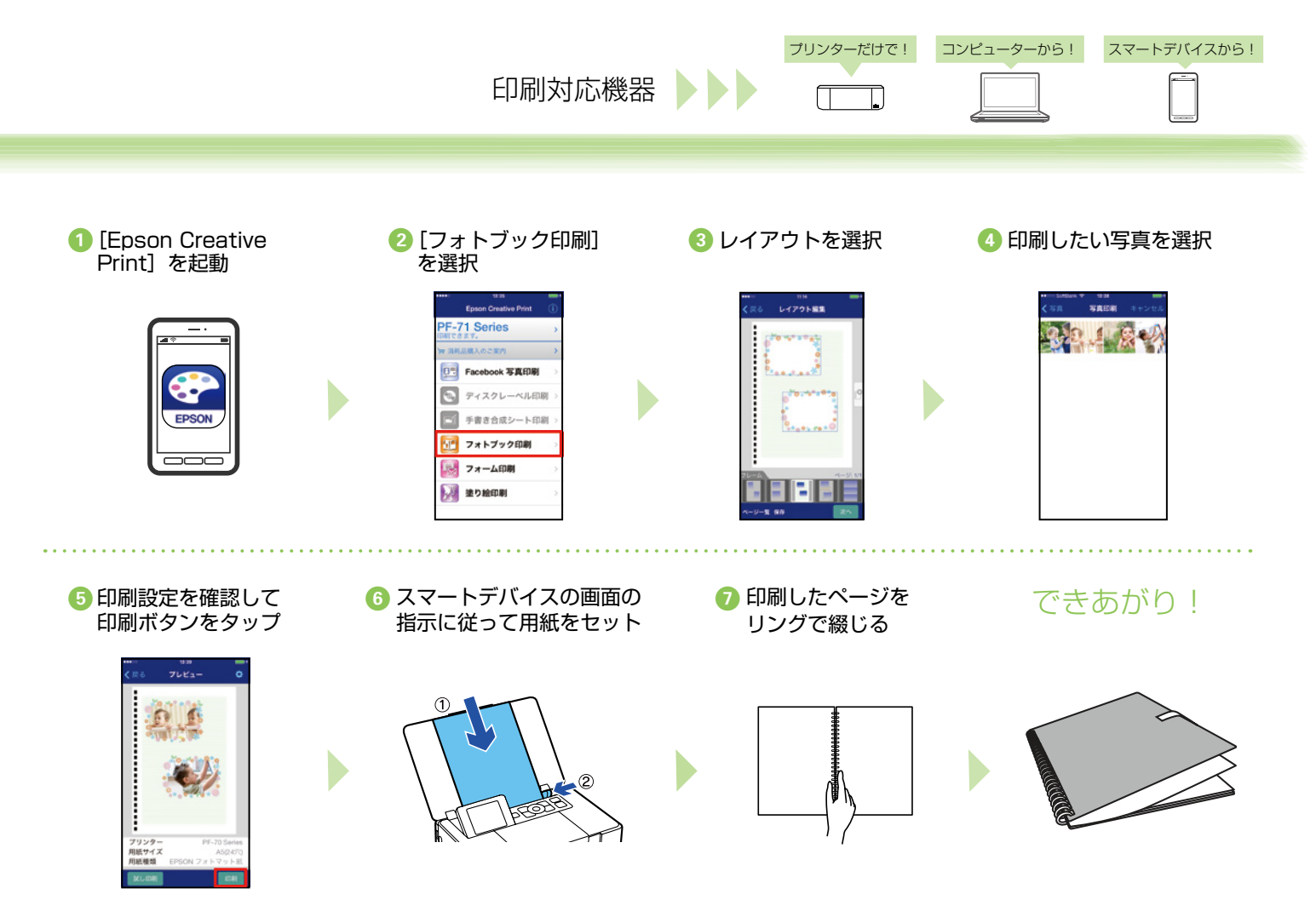

### 手帳や小物に貼ろう! 自分だけの 手作りシール

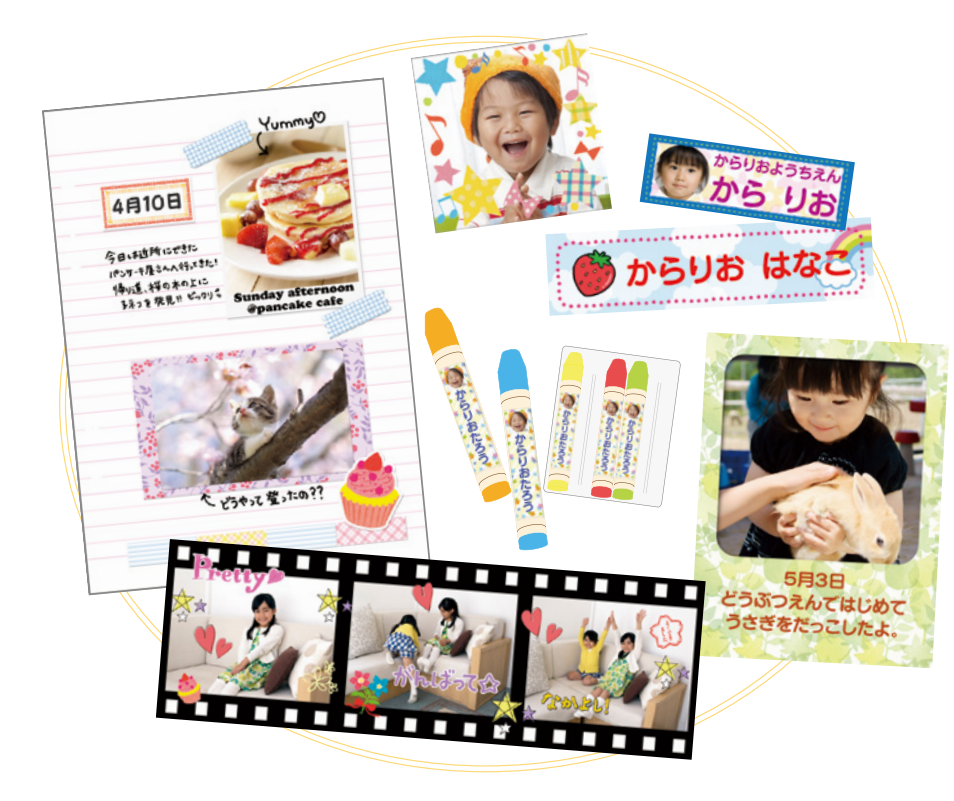

#### 準備するもの

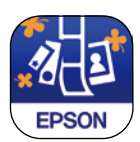

#### Epson マルチロールプリント ※アプリのダウンロード方法は 12 ページへ

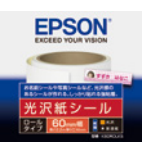

光沢紙シール <ロールタイプ> (K60ROLKS)

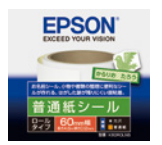

普通紙シール <ロールタイプ> (K60ROLNS)

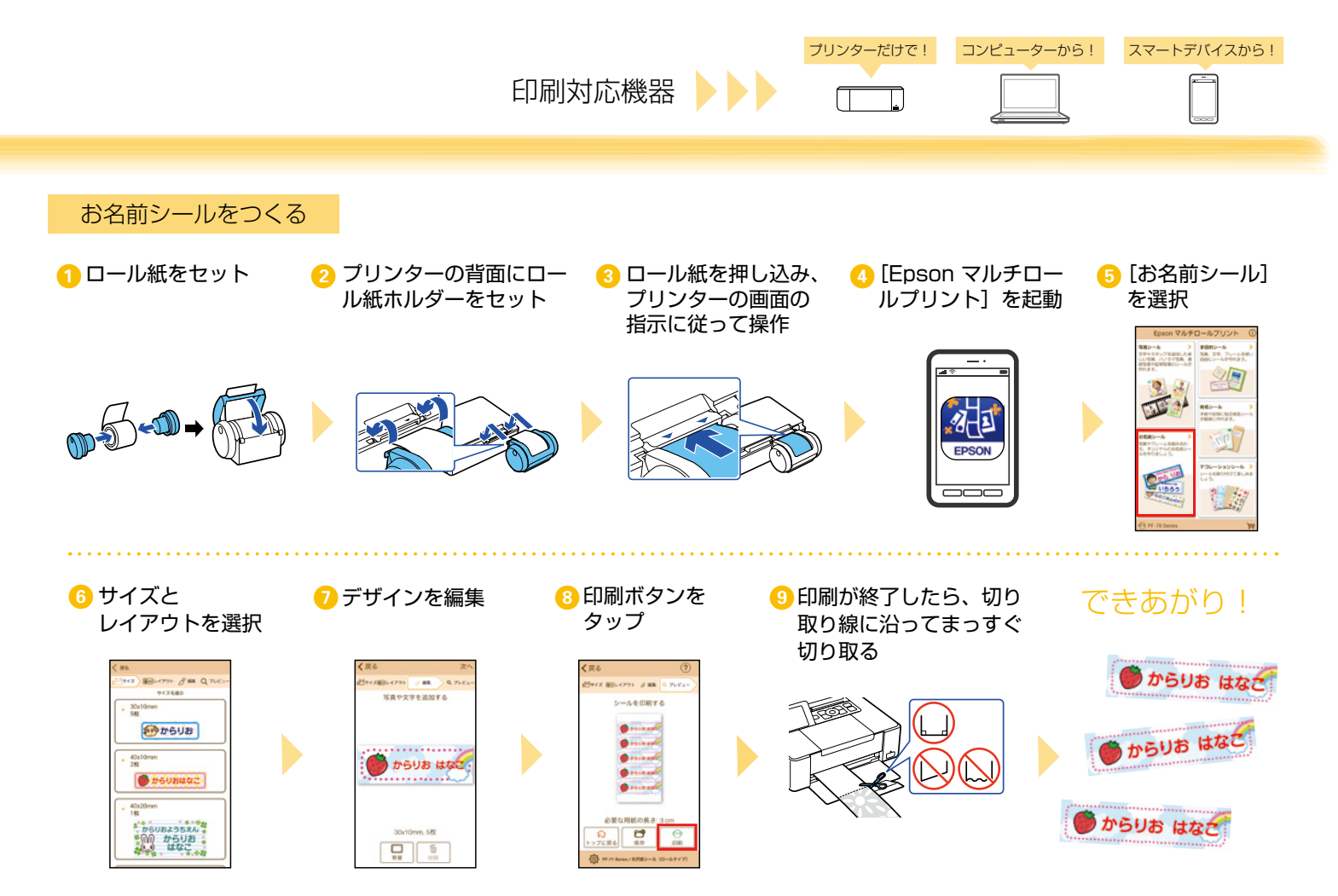

### カードサイズから A5 サイズ まで!いろんなサイズに印刷!

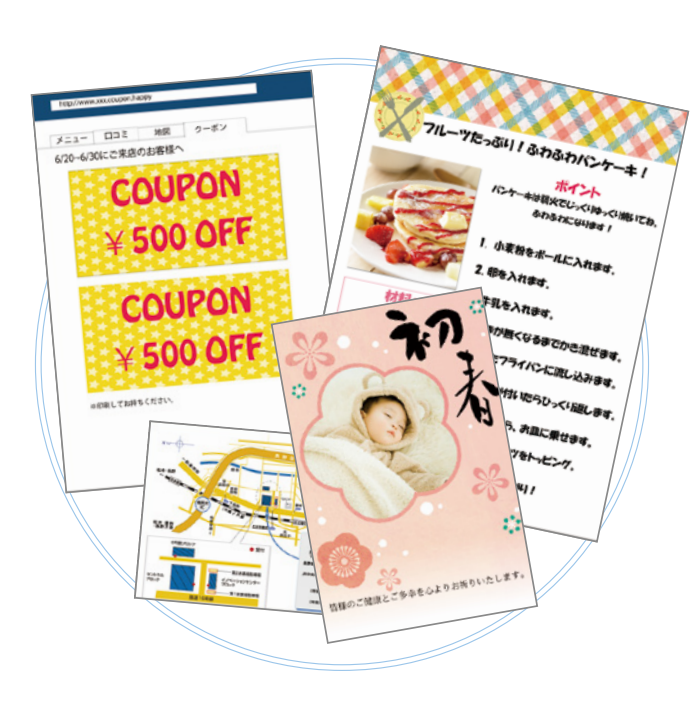

Web サイトや年賀状など、お好みのサイズで印刷できます!

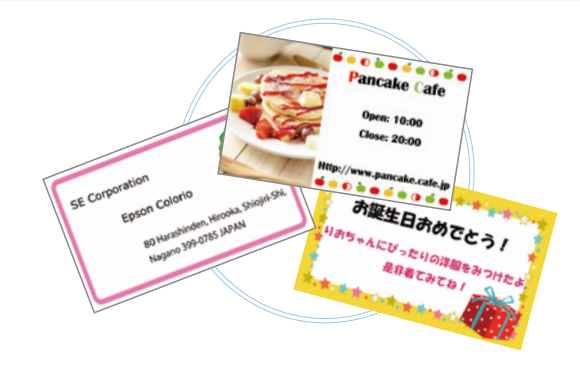

#### スマートデバイスから印刷するときに準備するもの

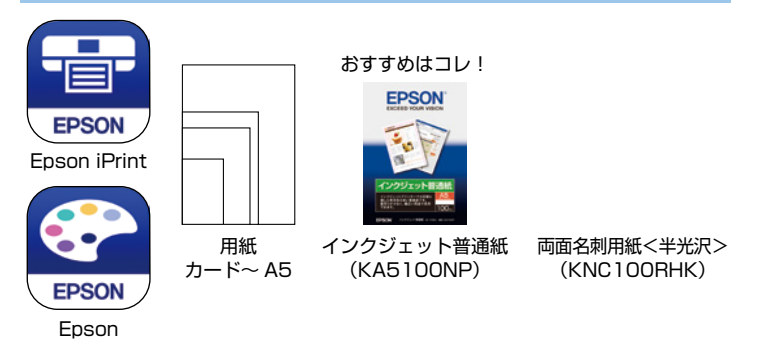

※アプリのダウンロード方法は12ページへ

Creative Print

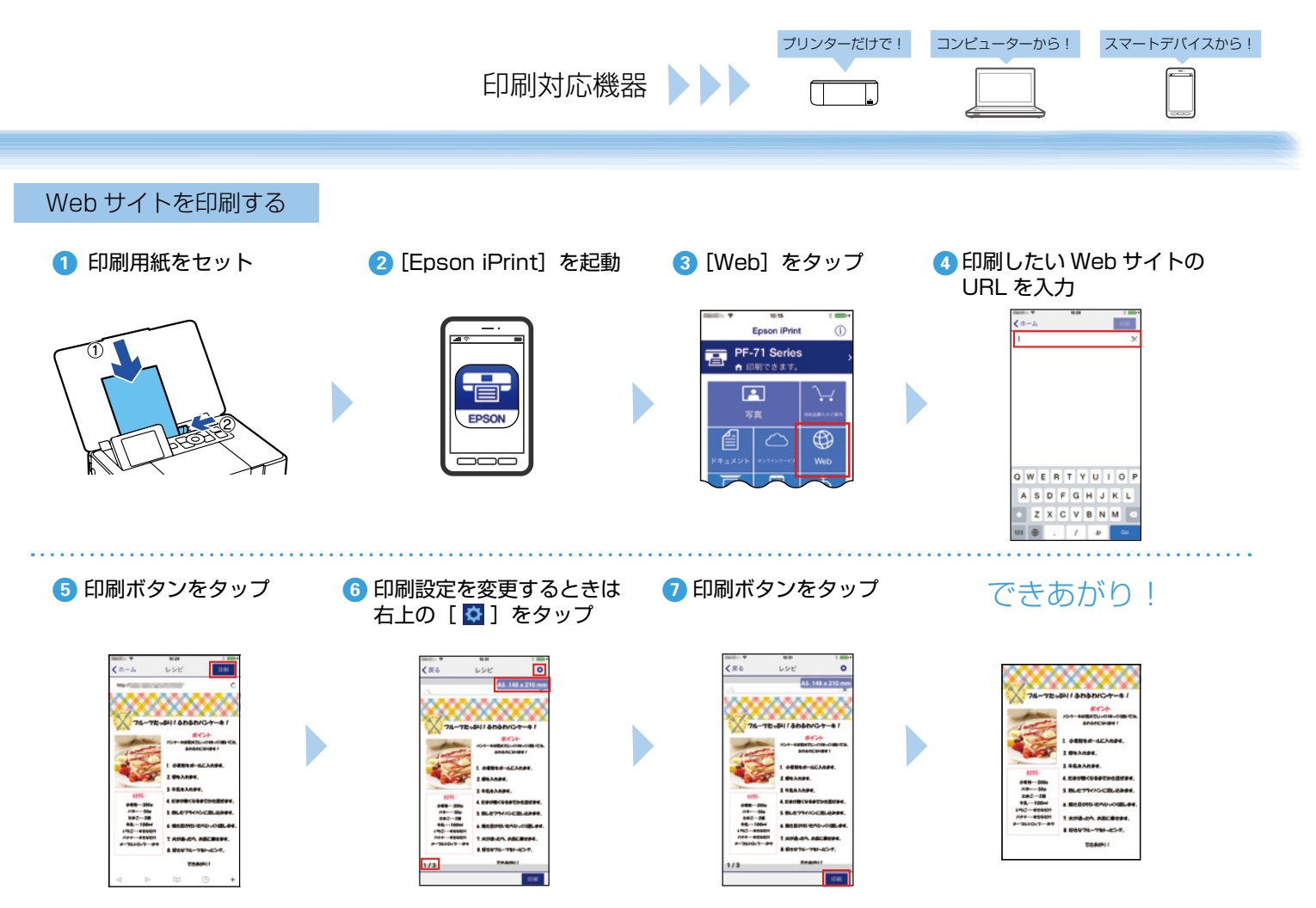

### 特別な写真は3Dフレームに入れて飾ろう!

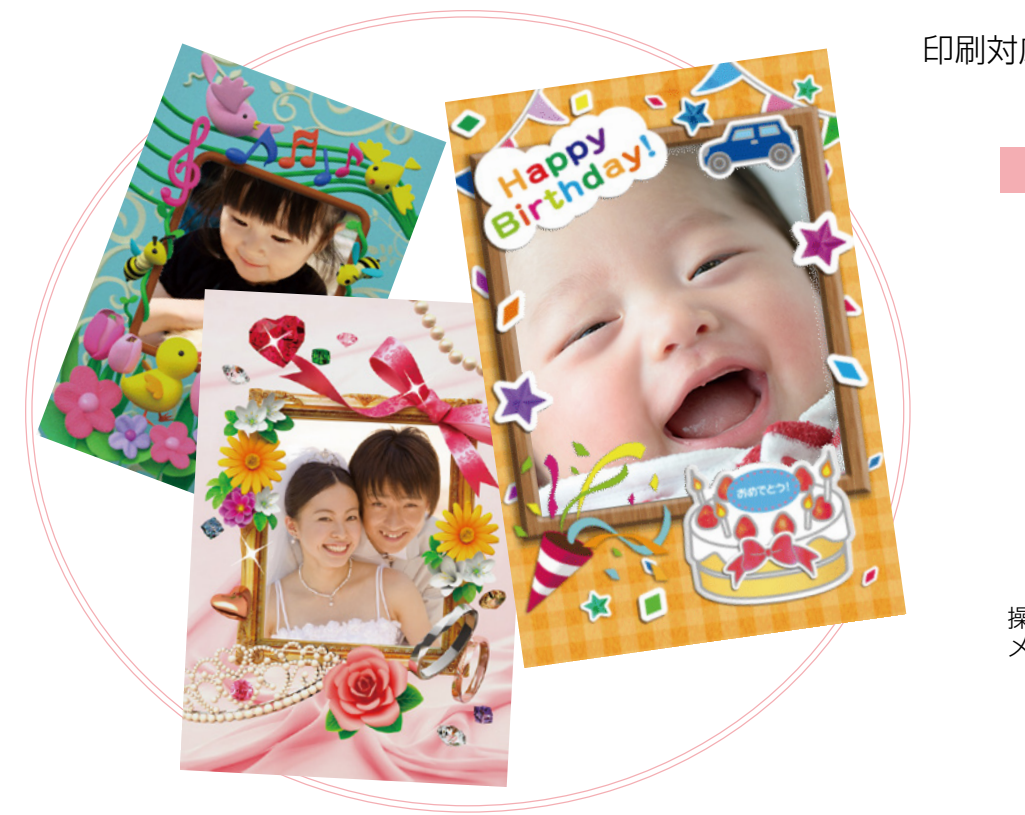

> 操作方法はアプリの「使い方ガイド」 メニューから確認できます。

文書 などをスマートデバイスで撮影してきれいに コピー!

案内表示やノート、ホワイトボードの記録をコピーしたい! そんなときは Epson iPrint の「カメラコピー」機能を 使ってみましょう! スマートデバイスで撮影した画像の傾き・ゆがみ・色調を補正して、 きれいに印刷できます。

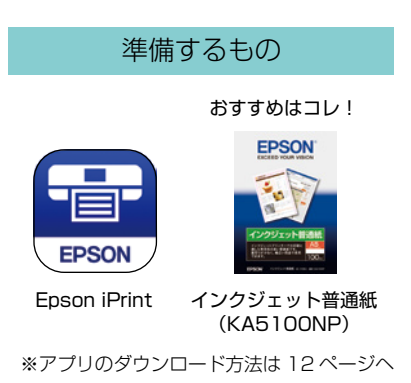

 [Epson iPrint] を起動し、 [カメラコピー] をタップ して写真を撮る

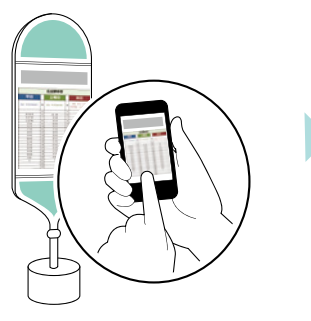

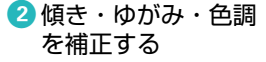

印刷対応機器

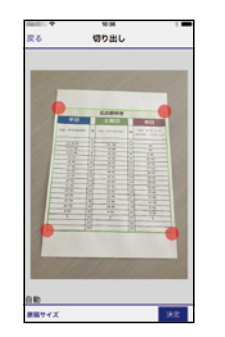

| 広丘駅ゆき      |    |            |    |                                 |
|------------|----|------------|----|---------------------------------|
| 平日         | Π  | 土曜日        |    | 休日                              |
| お盆・年末年始を除く | η  | お盆・年末年始を除く | 85 | お並 8/12~8/16<br>年末年18 12/29~1/4 |
|            | 5  |            | 5  |                                 |
| 18 36 52   | 6  | 22 38      | 6  | 39                              |
| 9 27 39    | 7  | 15 48      | 7  | 25                              |
| 2 23 46    | 8  | 10 20      | 8  | 5 40                            |
| 15-42      | 9  | 15 42      | 9  | 15.42                           |
| 16-42      | 10 | 16 42      | 10 | 16-42                           |
| 17.42      | 11 | 17.42      | 11 | 17.42                           |
| 18-42      | 12 | 18 42      | 12 | 18.42                           |
| 19-42      | 13 | 19 42      | 13 | 19.42                           |
| 20.42      | 14 | 20.42      | 14 | 20.42                           |
| 21.42      | 15 | 21.42      | 15 | 21.42                           |
| 22.42      | 16 | 22.42      | 16 | 22.42                           |
| 24 59      | 17 | 12 46      | 17 | 23.42                           |
| 25 59      | 18 | 13 46      | 18 | 24-42                           |
| 26.59      | 19 | 14 46      | 19 | 8 36                            |
| 9.55       | 20 | 9.55       | 20 | 9.55                            |
| 5          | 21 | 5          | 21 | 5                               |
|            | 22 |            | 22 |                                 |
|            | 23 |            | 23 |                                 |

(3) 補正した画像を印刷

スマートデバイスから!

アプリをダウンロードしてかんたんプリントをはじめよう!

App Store/Google Play から **Epson iPrint** を無料で ダウンロード! QR コードを読み取るとダウンロードページへアクセスできます!

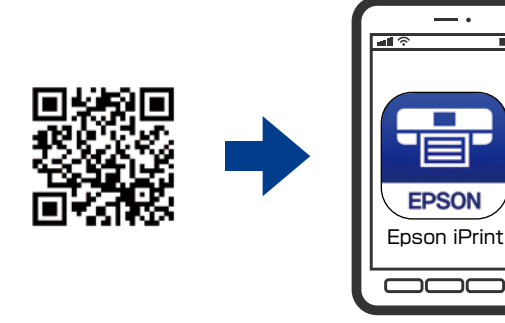

スマートデバイスから印刷するには、プリンターとスマート デバイスを無線 LAN(Wi-Fi)で接続する必要があります。 接続方法は「スタートガイド」をご確認ください。

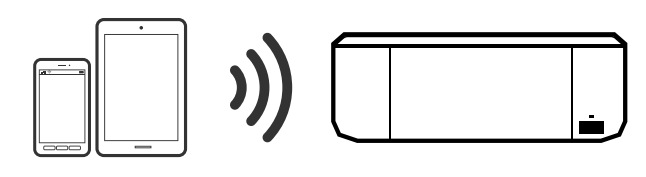

Epson iPrint のホーム画面、または App Store/Google Play から以下のアプリがダウンロードできます。

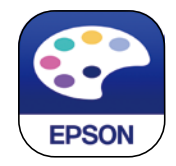

Epson Creative Print

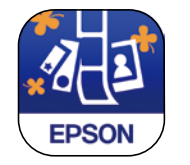

Epson マルチロールプリント 3D フレーム Print

**EPSON** 

※本書ではスマートフォンやタブレット端末を「スマートデバイス」と記載しています。 本書で使用している画面は iOS 端末の操作画面です。

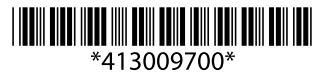

©2015 Seiko Epson Corporation. All rights reserved. 2015 年 10 月発行 Printed in XXXXXX